#### S T A R T G U I D E

## START GUIDE

۲

What's in the Box

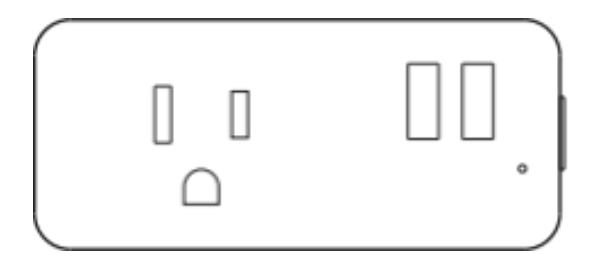

۲

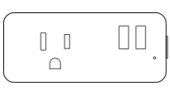

Smart Wi-Fi Plug

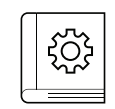

User Manual

Get Ready

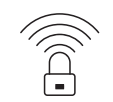

 Know your Wi-Fi network and password

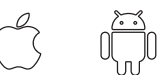

iOS 9 Android 5.0

۲

 Make sure your mobile device is running iOS<sup>®</sup> 9 or higher or Android™ 5.0 or higher

## SMART WI-FI PLUG

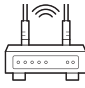

#### 2.4GHz

۲

 Make sure you're connecting to a 2.4GHz Wi-Fi network ( can't connect to 5GHz networks)

#### STEP 1

۲

 Download the TUYA App from App Store or Google Play.

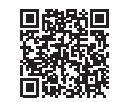

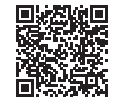

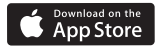

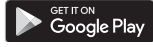

 Register an account on your TUYA App.

> 01. Enter your mobile phone number or email address

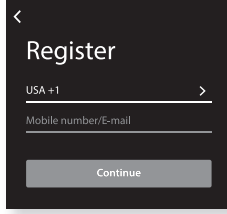

Contents

#### Start Guide

| Download & Register                 | 01 |
|-------------------------------------|----|
| Plug In                             | 02 |
| Connect (Easy Mode)                 | 02 |
| Connect (AP Mode)                   | 03 |
| Questions, Troubleshooting, Notices | 05 |

#### Voice Control Guide

| Google Assistar | t | 08 |
|-----------------|---|----|
| Amazon Alexa    |   | 10 |

#### 02.

Enter the verification code and create a password.

# Input Verification code

#### 03. Log in to the App.

۲

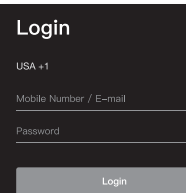

1

Connect (Easy & AP Mode)

#### Plug In

#### STEP 2

#### Plug In

Plug the TUYA device into the wall. Make sure the indicator light on the device is flashing rapidly blue, indicating the device is ready to connect.

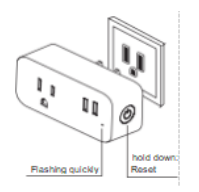

\*See reset instructions on p. 4

#### STEP 3 - 3 ways to connect

#### Add device: Easy Mode

#### 01.

#### 02.

Make sure the indicator light on the device is flashing rapidly blue, indicating the device is ready to connect using Easy Mode. If not, press and hold the Button for 3 seconds until the indicator light is flashing rapidly, then press "Next Step".

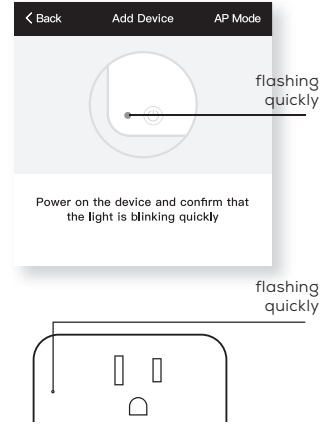

#### 03. Enter your Wi-Fi network and password.

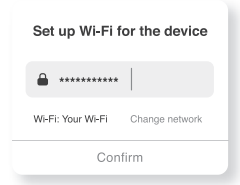

This app is supported only on 2.4GHz Wi-Fi channels
Connecting Now

#### 04

The TUYA app will try to connect your device. NOTE: TUYA can't connect to 5GHz networks. 'If the connection fails, try to connect using AP Mode.

Make sure your phone and device are as close to your router as possible

8%

Registering device to the cloud Initializing your device

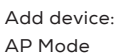

#### 01.

02.

Make sure the device is in AP Mode, blinking slowly \*see reset instructions on p. 4

o

In the TUYA app, on the top corner of the Devices screen, click Choose "Smart Power" Choose "AP Mode" in the top corner.

#### 03.

Click Next and enter your Wi-Fi details.

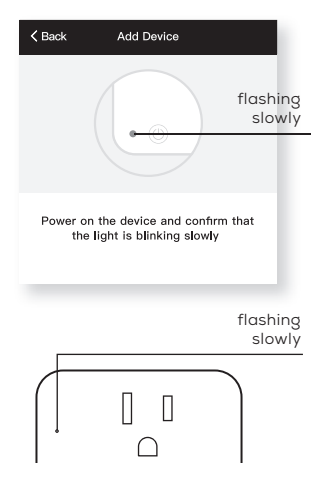

04. Follow the instructions to choose the device from your Wi-Fi list.

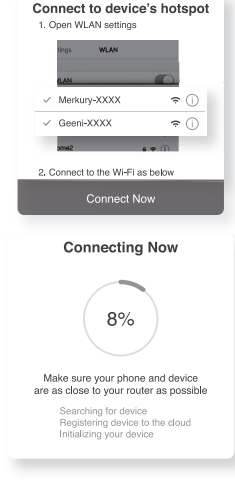

#### 05.

 $(\mathbf{\Phi})$ 

The device will connect. NOTE: TUYA can't connect to 5GHz networks.

#### \*How do I reset the device and what does the blinking light mean?

Reset the plug by pressing and holding the button for 3 seconds until the indicator light is flashing rapidly. • Reset one time (press and hold) to reach Easy mode (Fast blinking blue, 2x per second)

• Reset again (press and hold) to reach AP Mode (Slow blinking blue, every 3 seconds) Fast blinking: Easy Mode Slow blinking: AP Mode

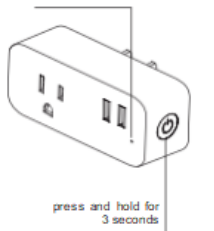

(

#### Frequently Asked Questions

#### Can I share with family and friends?

Yes, you can share your plugs with family and friends who will have access to control your bulbs, plugs, cameras, and other C devices. In the TUYA app, press the Profile button and click on the "Device Sharing" button, and you will be able to give or revoke sharing permissions. In order to share, the other user should already have

downloaded the TUYA app and registered a new account.

#### Can I group multiple TUYA devices together?

Yes, you can group multiple devices of the same type tagether, by room, location, or however else you want. The same devices can be in multiple groups. (For example, create a group for "Bedroom" and another group for "Entire House", and your Bedroom lights can be included in both groups). From your main device list, click on one of the devices you want to group. Press the "•••" button on the top right for advanced settings, and click Create Group. You'll then be able to choose which devices you'd like to group together and will be able to rename them.

#### How Many Devices Can I Control?

TUYA app can control an unlimited amount of devices in an unlimited amount of locations. Your router may have a limit of how many devices can be connected to one router.

- My TUYA device has a funny name. How do I rename it? From your main device list, click on one of the devices you want to rename, press the "•••" button on the top right for advanced settings, and click Modify Device Name (or Modify Group Name, if applicable). You'll then be able to choose a more familiar name.
- The device appears offline or unreachable, what should I do? Make sure your Wi-Fi router is online and in range. Make sure you have the latest TUYA functionality by clicking "Check for firmware update" in your device settings.

#### What's the Wireless Range?

The range of your home Wi-Fi is heavily dependent on your home router and the conditions of the room. Check with your router specifications for exact range data.

 If my Wi-Fi/Internet goes down, will TUYA still work? TUYA products need to be connected to Wi-Fi in order to use them remotely.

#### Troubleshooting

#### Cannot connect to your Wi-Fi network.

Make sure you entered the correct Wi-Fi password during the Wi-Fi setup. Check whether there are any Internet connection problems. If the Wi-Fi signal is too weak, reset your Wi-Fi router and try again.

#### **Reset the device**

To Reset plugs, press and hold the power button for 3 seconds.

- Reset one time (press and hold) to reach Easy mode (Fast blinking blue)
- Reset two times (press and hold) to reach AP Mode (Slow blinking blue)

#### System Requirements

- Mobile device running iOS<sup>®</sup> 9 or higher or Android<sup>™</sup> 5.0 or higher
- Existing Wi-Fi Network

## VOICE CONTROL GUIDE

Thank you for purchasing your TUYA smart home product. Make sure your devices are already set up using the TUYA app, then follow these steps.

#### Name and Control Each Device by Voice

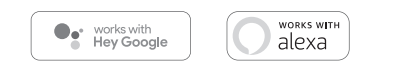

#### Contents

| <ul> <li>Voice Control Guide</li> </ul> |    |
|-----------------------------------------|----|
| Google Assistant                        | 08 |
| Amazon Alexa                            | 10 |

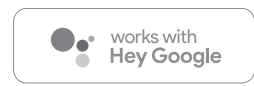

To control your TUYA smart bulbs, plugs or surge protectors, just say "OK Google," or "Hey Google," and ask. Make sure your devices are already set up using the TUYA app.

#### Things you can say\*:

"Hey Google, turn on all the lights in my bedroom." "Hey Google, turn off fan."

"Hey Google, set the bedroom light to orange."

"Hey Google, turn off the coffee machine."

"Hey Google, set the living room to 50%."

"Hey Google, dim porch light."

0

\*Some commands require compatible devices.

#### 01

 $( \bullet )$ 

 Open the Google Home app and go to Home Control in the menu.

#### 02

Tap the "+" button.

 Face Match Teach your Assistant to recognise your face

Home Control
 Manage the devices in your home

Customise your summary

Email updates Latest news & features

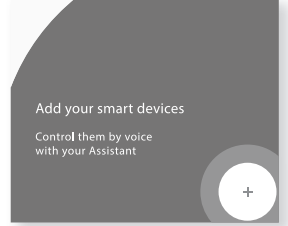

#### 03

 Choose TUYA from the list of Home Control partners.

#### 04

 Authorize your account with Google Assistant using the username and password from your TUYA app.

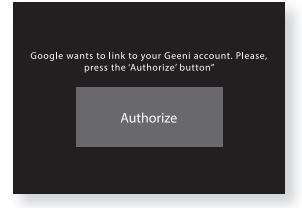

Now your Google Home app and TUYA devices are linked!

You're now able to say "Hey Google" and control your TUYA devices.

At any time, go into the "Home Control" section of the Google Home app to set nicknames and rooms for your devices. You can rename your devices in the TUYA app, and Google Assistant will refer to them by the same name.

So if you rename a smart plug to "Living Room" or a nickname like "Blossom," then Google Assistant will use that same name later on. You can always give it a nickname using the Google Home app as well. **You can also assign plugs to a specific room, like "Bedroom" or "Kitchen."** 

Google Assistant will be able to control devices by room.

 $( \bullet )$ 

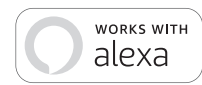

To control your TUYA smart bulbs, plugs or surge protectors, just ask Alexa. Make sure your devices are already set up using the YUTA app.

#### Things you can say\*:

"Alexa, discover my devices." "Alexa, turn on the bedroom light." "Alexa, set the bedroom light to orange." "Alexa, turn off the coffee machine." "Alexa, set the living room to 50%." "Alexa, dim porch light."

01 Open the Alexa app and go to Skills in the menu

02

Search for TUYA then tap Enable.

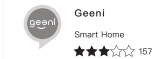

ENABLE TO USE Account linking required

Skills & Games Search geeni 1 Result Sort: Relevance 🗸 Geeni Smart Home

\*Some commands require compatible devices.

Use Geeni with Alexa to control your Geeni smart lights and plugs: Alexa, set living room to 50%

•

#### 03

 Authorize your account with Smart Home Skills using the username and password from your TUYAapp.

#### 04

 Choose "Discover Devices." After a few seconds your TUYA devices will be displayed under Smart Home in the Alexa app.

# Account +1 Account 0

Amazon Alexa

#### **Discover Devices**

Smart Home devices must be discovered before they can be used with Alexa.

> CANCEL DISCOVER DEVICE

■ You can rename your devices in the TUYAapp, and Alexa will refer to them by the same name.

So if you rename a smart plug to "Living Room" or a nickname like "Blossom," then Alexa will use that same name later on.

#### Alternatively, you can create an Alexa group, like "Bedroom" or "Downstairs," and add the device to the group.

Alexa will recognize the group name in the Alexa app, or the device name in the YUTA app.

More information is available at: http://tinyurl.com/alexa-smart-home-groups

۲

 $( \bullet )$ 

## ۲

۲

#### Important Information:

Important Information: Before installing, read and follow all precautions, including the following: CAUTION: Suitable for indoor use only. **DO NOT** 

#### IMMERSE IN WATER. DO NOT EXCEED RATED CAPACITY.

#### Support:

 $( \bullet )$ 

If you encounter any issues, please contact us at support.myYUTA.com for help.

To explore our full selection of products, visit us at: www.myTUYA.com

Get started using your new devices by downloading one convenient app that manages everything straight from your phone or tablet. Easily connect to your home Wi-Fi, and control multiple devices from the touch of your fingertips.

> Can't connect? Need help?

 $(\mathbf{\Phi})$ 

© 2021 TUYA Innovations • 45 Broadway 3rd FL, New York NY 10006. The illustrated product and specifications may differ slightly from those supplied. TUYA is a trademark of TUYA Innovations LLC. iPhone, Apple and the Apple logo are trademarks of Apple Inc., registered in the U.S. and other countries. App Store is a service mark of Apple Inc. Google, Google Play, and related marks and logos are trademarks of Google LLC. iOS is a registered trademark of Cisco in the U.S. and other countries and is used under license. Amazon, Alexa and all related logos are trademarks of Amazon.com, Inc. or its affiliates. All other trademarks and trade names are those of their respective owners.

Made in China

WE CAN HELP

## FCC Statement:

Any Changes or modifications not expressly approved by the party responsible for compliance could void the user's authority to operate the equipment.

This device complies with part 15 of the FCC Rules. Operation is subject to the following two conditions: (1) This device may not cause harmful interference, and (2) this device must accept any interference received, including interference that may cause undesired operation.

#### FCC Radiation Exposure Statement:

This equipment complies with FCC radiation exposure limits set forth for an uncontrolled environment. This equipment should be installed and operated with minimum distance 20cm between the radiator& your body.

**Note:** This equipment has been tested and found to comply with the limits for a Class B digital device, pursuant to part 15 of the FCC Rules. These limits are designed to provide reasonable protection against harmful interference in a residential installation. This equipment generates uses and can radiate radio frequency energy and, if not installed and used in accordance with the instructions, may cause harmful interference to radio communications. However, there is no guarantee that interference will not occur in a particular installation. If this equipment does cause harmful interference to radio or television reception, which can be determined by turning the equipment off and on, the user is encouraged to try to correct the interference by one or more of the following measures:

-Reorient or relocate the receiving antenna.

-Increase the separation between the equipment and receiver.

-Connect the equipment into an outlet on a circuit different from that to which the receiver is connected.

-Consult the dealer or an experienced radio/TV technician for help.